## Fetchの設定

# 新規接続の設定

Fetchを起動してください。

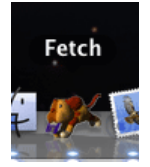

2 「新規接続」が表示されます。

| 000       | 新規接続                                                                                             | $\Box$ |
|-----------|--------------------------------------------------------------------------------------------------|--------|
| 長る パス 履歴  |                                                                                                  | ③      |
| 0項目<br>名前 | ホスト名<br>1<br>- ザー名<br>接続方法: FTP<br>・<br>日付<br>日付<br>日付<br>日付<br>日付<br>日付<br>日付<br>日付<br>日付<br>日付 | c      |
|           | 未接続                                                                                              |        |

#### 各項目について、以下のように入力してください。

| 項目              | 内容                                                                |
|-----------------|-------------------------------------------------------------------|
| ホスト名            | FTPサーバ名を入力<br>※お使いのFTPサーバにより異なります。FTPサーバ基本情報は <u>こちら</u> をご覧ください。 |
| ユーザ名            | FTPユーザ名を入力                                                        |
| 接続方法            | 「FTP」を選択                                                          |
| パスワード           | FTPサーバに対応したパスワードを入力                                               |
| 入力後、「接続」をクリックする | と、接続されます。                                                         |
| 設定は以上です。        |                                                                   |

### ファイルの転送

∃ 接続が完了すると以下のような画面が表示されます。

| 0 0      | T /                          |                | $\bigcirc$     |
|----------|------------------------------|----------------|----------------|
|          | 登録 表示 編集 情報を見る ウェブビュー ジェクション | 新規フォルダ         |                |
| 3 項目     |                              | 最終更新時: 2009.06 | .12 05:00 PM C |
| 名前       | ▲ 種類                         | サイズ            | 日付             |
| iiii bin | フォルダ                         | -              | 06/10/20. 0:00 |
| III IIb  | フォルダ                         | -              | 06/10/20. 0:00 |
|          | フォルダ                         | -              | 08/04/16. 0:00 |
|          |                              |                |                |
|          | 接続されました                      |                |                |

お客様の「転送先初期フォルダ」を開いてください。

※お使いのFTPサーバにより異なります。FTPサーバ基本情報は<u>こちら</u>をご覧ください。

2 接続完了画面の中の「送信」をクリックします。

| 00  | WWW        |        | $\bigcirc$ |
|-----|------------|--------|------------|
|     |            | 新規フォルダ | <b>N</b>   |
| 1項目 | $\bigcirc$ |        | c          |
| 名前  | ▲ 種類       | サイズ 日付 | _          |
|     |            |        |            |
|     |            |        |            |
|     |            |        |            |
|     |            |        |            |
|     |            |        |            |
|     |            |        |            |
|     |            |        |            |
|     |            |        |            |
|     |            |        |            |
|     |            |        |            |
|     |            |        |            |
|     |            |        |            |
|     |            |        |            |
|     | 接続されました    |        |            |
|     |            |        |            |
|     |            |        | 11         |

3 ファイルリストが表示されます。

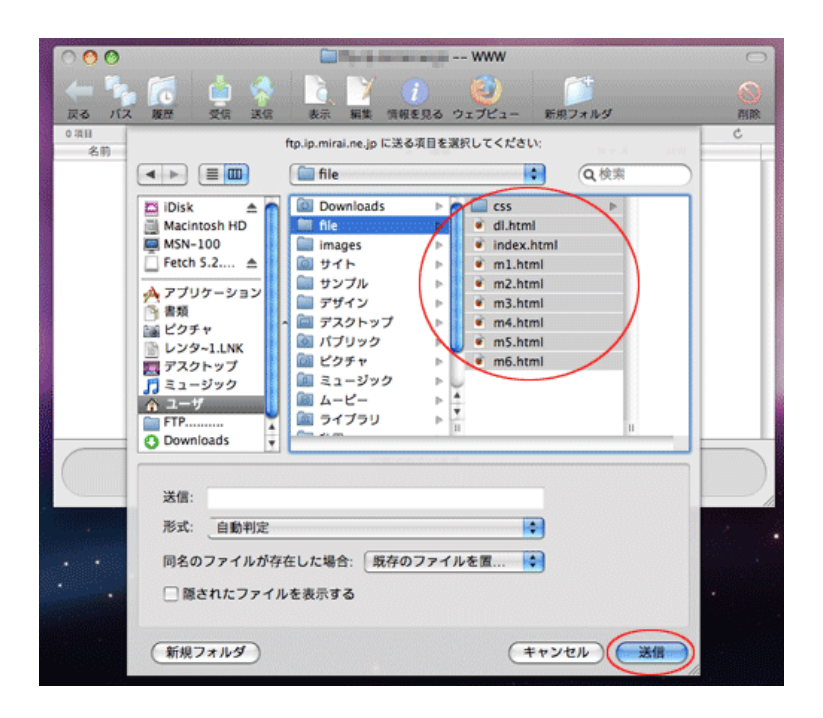

送信したいファイルを選択してください。

- 3 選択後、「送信」をクリックしてください。
- 4 ファイルの転送がはじまります。

| 000                         | 🔛 ing an and an ing WWW |         | $\bigcirc$   |
|-----------------------------|-------------------------|---------|--------------|
|                             | 福 美示 編集 情報を見る ウェブビュー    | 新規フォルダ  |              |
| 9 項目                        |                         |         | c            |
| anna 名前 annanannanananannan | ▲ 種類                    | サイズ     | 日付           |
| CSS CSS                     | フォルダ                    |         | 09/06 17:41  |
| 👻 di.html                   | HTML Document           | 3.5 KB  | 09/06 17:41  |
| 👻 index.htm                 | HTML Document           | 3.0 KB  | 09/06 17:41  |
| 💌 m1.html                   | HTML Document           | 3.4 K8  | 09/06 17:41  |
| m2.html                     | HTML Document           | 3.4 K8  | 09/06 17:41  |
| 💌 m3.html                   | HTML Document           | 22.9 KB | 09/06 17:41  |
| m4.html                     | HTML Document           | 11.5 KB | 09/06, 17:41 |
| m5.html                     | HTML Document           | 7.0 KB  | 09/06 17:41  |
| m6.html                     | HTML Document           | 2.0 K8  | 09/06 17:41  |
|                             |                         |         |              |
| m6.html の転送完了               |                         |         |              |

転送が完了すると、画面下に「\*\*\*\*\*の転送完了」と表示されます。

ファイルの転送は以上です。

## ダウンロード(受信)の仕方

<sup>1</sup> ダウンロードするファイルを選択し、Fetchの画面の「受信」を押します。

| 00           | 🔛 inn and a work of a work of the second second se |         |              |
|--------------|----------------------------------------------------------------------------------------------------|---------|--------------|
|              |                                                                                                    | 新規フォルダ  | <b>N</b> R   |
| 8件中8件を選択     |                                                                                                    |         | c            |
| 名前           | ▲ 種類                                                                                                    | サイズ     | 日付           |
| iii css      | フォルダ                                                                                                    |         | 09/06 17:41  |
| 💿 index.html | HTML Document                                                                                                    | 3.0 KB  | 09/06 17:41  |
| 🔮 m1, tml    | HTML Document                                                                                                    | 3.4 KB  | 09/0 17:41   |
| 👻 m2.html    | HTML Document                                                                                                    | 3.4 KB  | 09/06 17:41  |
| 🖉 m3 ntml    | HTML Document                                                                                                    | 22.9 KB | 09/06, 17:41 |
| 🧧 m4.html    | HTML Document                                                                                                    | 11.5 KB | 09/06 17:41  |
| 🔮 m5.html    | HTML Document                                                                                                    | 7.0 K8  | 09/06, 17:41 |
| 🔮 m6.html    | HTML Document                                                                                                    | 2.248   | 09/06 17:41  |
|              |                                                                                                    |         |              |
| 接続されました      |                                                                                                    |         |              |

PCのデスクトップ(もしくは環境設定で指定した保存先)にデータがダウンロードされます。

以上でダウンロードは終了です。